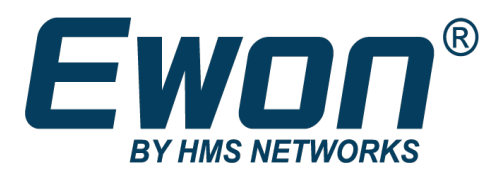

# Quick Start Guide for Ewon COSY 131

### Step 1: Create & configure your Talk2M account

http://support.ewon.biz/software

Account:

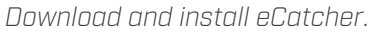

Create your account by clicking on "Create a Free+ Account".

To complete the process, you will need to activate your account by clicking on the URL sent by email.

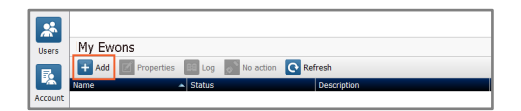

Create a USB or SD card configuration to connect your Ewon to your Talk2M account.

USB / SD Card

🕰 🕰 🕰

Log into eCatcher and add your Ewon Cosy by clicking on the "Add" button. Follow the dialog boxes to personalize & identify easily your Ewon Cosy

Insert a USB stick/SD card and click "Launch Setup Wizard".

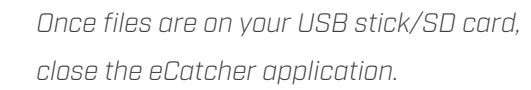

Plug the Internet cable into the WAN port.

Power ON your Ewon Cosy

## Step 2: Configure your Ewon Cosy

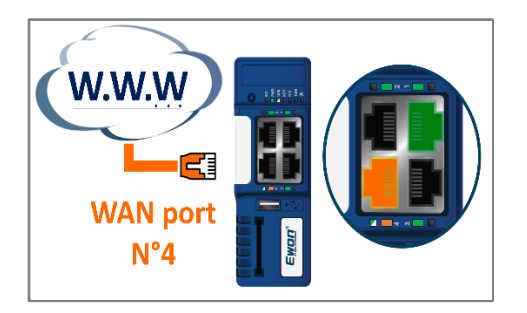

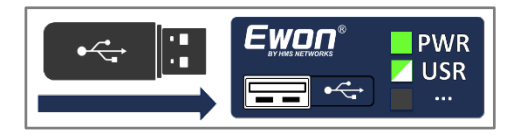

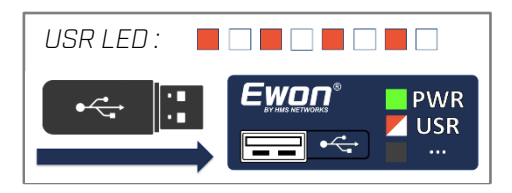

the Ethernet port.

By default, the WAN port is the No. 4, on the bottom left.

You can check it with the red led (instead of green) beneath

When the PWR LED is green & the USR LED is blinking green, insert your configured USB stick/SD card into your Ewon Cosy

USR LED will start a quick orange pattern to indicate that a valid file has been detected.

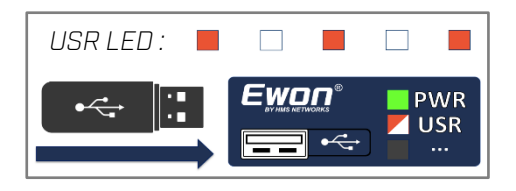

USR LED starts a slow orange pattern to indicate that the files are being processed

USR LED : Green (OK) Red (NOK)

USR LED becomes fixed green (success) or red (error) to indicate the result of the configuration

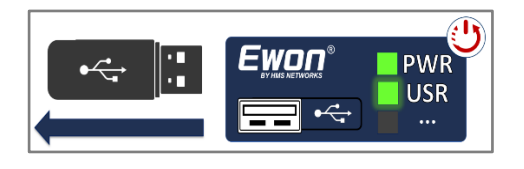

The USB stick/SD card can now be removed. Your Ewon Cosy will reboot to apply the new settings.

The Talk2M connection configuration takes several minutes (up to 5 min.)

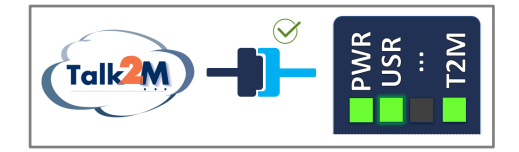

At the end of the configuration process, the Talk2M LED should light up.

#### Step 3: Connect to your remote device

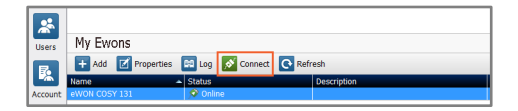

Ewon Cosy 131 10.100.128.211 my machine

The status of your Ewon Cosy should be "Online". Simply select your Ewon Cosy and click on the "Connect" button.

eCatcher will establish the remote connection with your Ewon Cosy.

#### Warning !

Consult the COSY 131 Installation Guide for mounting, safety & security requirements on <u>http://support.ewon.biz/cosy-131</u>

Check our warranty policy on <a href="http://www.ewon.biz/warranty">http://www.ewon.biz/warranty</a>